## 如何开启弹幕? 弹幕的速度怎么调节?

▶ 弹幕开闭:开启雨课堂授课后,手机进入雨课堂遥控器界面,点击【课堂动态】-【弹幕】, 进入弹幕列表,点击页面上方的按钮开关弹幕;

| ●●○○○ 中国移动 🗢 | 下午4:25 | @ <b>1</b> * 💼 + |
|--------------|--------|------------------|
| <b>く</b> 返回  | 教师遥控器  | •••              |
| 当前幻灯片        | 1/36   |                  |
|              |        |                  |

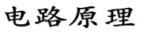

第2讲 电阻电路的基本分析方法

| 下一张幻灯        | 片                                 |                         |           |
|--------------|-----------------------------------|-------------------------|-----------|
| 内容           | 是要                                |                         |           |
| • 功          | 率                                 |                         |           |
| • 电          | 阻器                                |                         |           |
| • 独          | 立电源                               |                         |           |
| • 受          | 控元件                               |                         |           |
| — -          | 受控电阻                              |                         |           |
|              | 受控电源                              |                         | 难点        |
| • 基          | 尔霍夫定律                             |                         | 重点        |
| • 2 <i>b</i> | 法求解电路                             |                         |           |
|              | Principles of Electric Circuits L | ecture 2 Ismenua Univer | sity 2017 |
|              |                                   | E.                      |           |
| 遥控器          | 缩略图                               | 课堂.                     | 更多        |

▶ 查看弹幕及投屏(弹幕悬停):进入弹幕列表后,点击需要投屏的弹幕右下角的【投屏】按钮,即可将弹幕固定展示在大屏幕上,再次点击即可取消投屏。

| ●●000 中国 | 国移动 🗢                | 下午4:30                        | ⊕ <b>1</b> * <b>■</b> +         |
|----------|----------------------|-------------------------------|---------------------------------|
| ≮返回      |                      | 教师遥控器                         | •••                             |
| 弹幕       |                      |                               |                                 |
| ۲        | 最典型的<br>路、振荡<br>减法、剩 | り模拟电路应用<br>疡电路、线性证<br>乘法、除法、後 | 用包括:放大电<br>运算电路(加法、<br>微分和积分电路) |
|          | 16:30                |                               | 코 投屏                            |
| K        | 金属导约<br>导电回路         | 线和电气以及E<br>各,称为电路。            | 电子部件组成的                         |
|          | 16:29                |                               | モー投屏                            |
| ۲        | 什么是玄                 | 之流电路                          |                                 |
|          | 16:28                |                               | <b>ご</b> 投屏                     |

上拉加载更多

## 刷新 返回

▶ 弹幕调速: PPT端进入雨课堂, 点击功能设置-弹幕, 即可调整弹幕速度, 默认为中速。

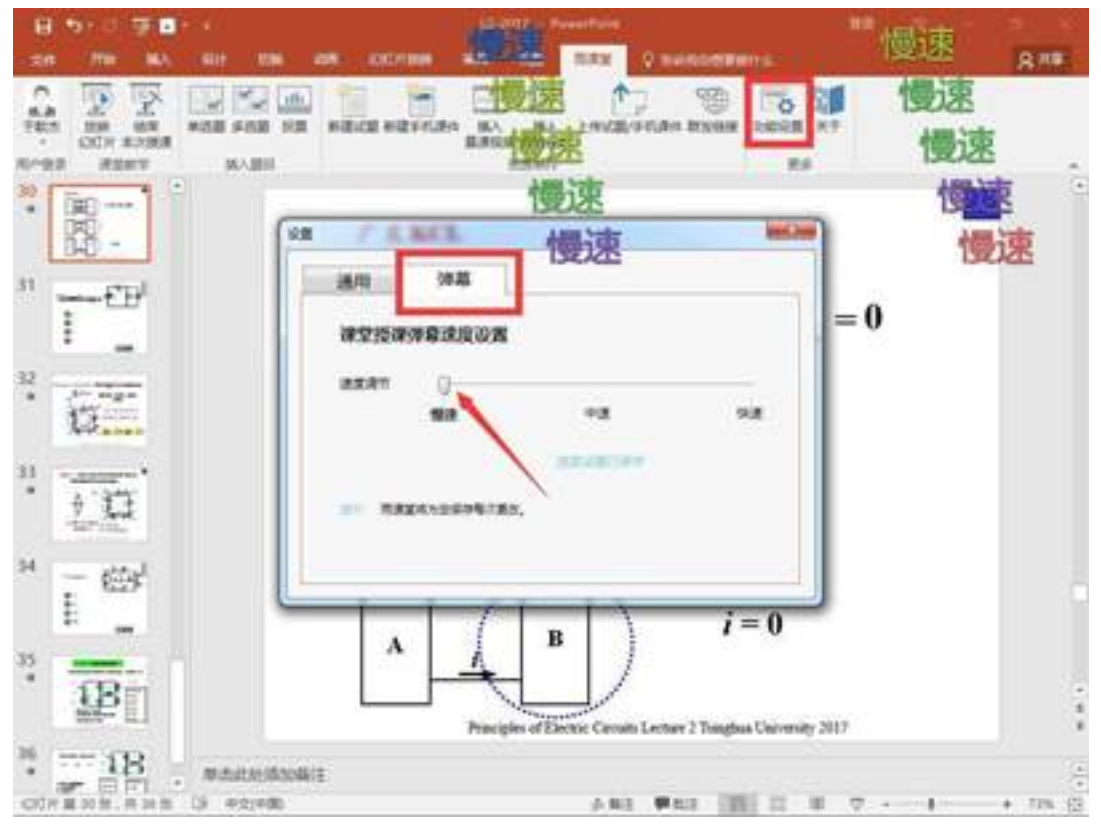